# CÓMO ASOCIARSE CON UNA INMOBILIARIA DE LA COMUNIDAD

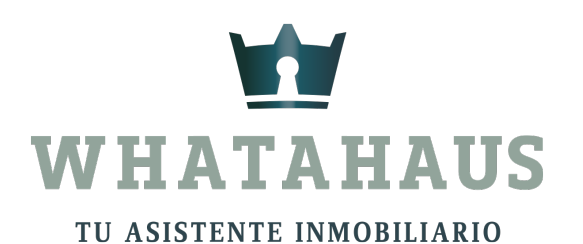

## En tu panel de control dale clic a "COMUNIDAD INMOBILIARIA"

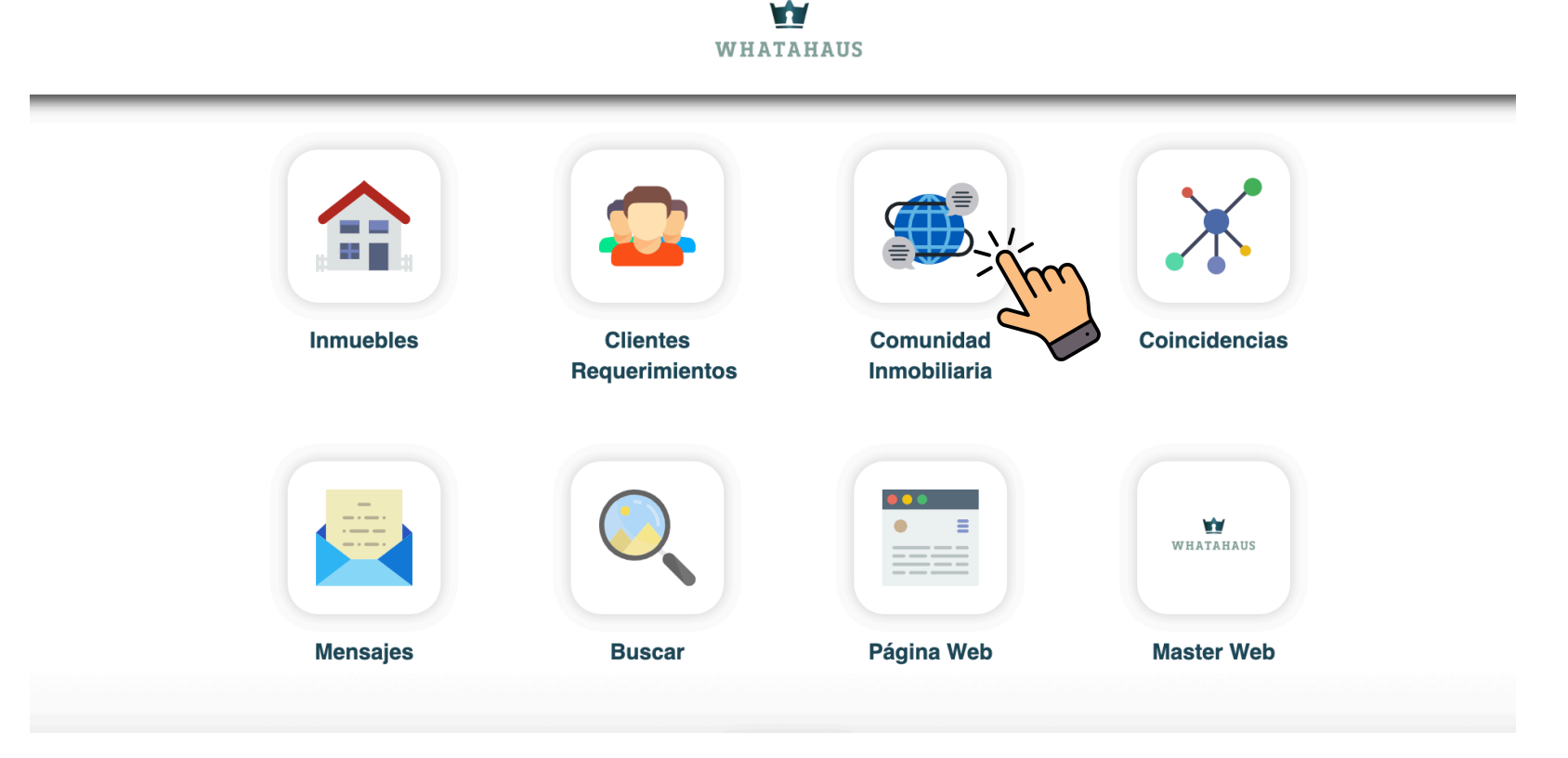

Dale clic a "No asociados" ahí se encontrarán todas las inmobiliarias de la comunidad inmobiliaria Whatahaus y podrás explorar uno a uno cada inmobiliaria.

|                    | WHATAHAUS                  |         |                                     |
|--------------------|----------------------------|---------|-------------------------------------|
| COMUNIDAD INMOBILI | ARIA                       |         |                                     |
|                    | SOLICITUDES PENDIENTES (0) |         |                                     |
|                    | ASOCIADOS                  |         |                                     |
|                    | NO ASOCIADOS               |         |                                     |
|                    | Buscar por Nombre o Correo |         |                                     |
|                    | Selecciona un País         |         | BIENES RAICES TIERRA BLANCA YUCATAN |
|                    | Selecciona un Estado       |         | Merida, Yucatan, Mexico             |
|                    | BUSCAR                     |         | <b>9</b> 3 <b>X</b>                 |
|                    |                            | MGM B&R | G&M Corporativo Inmobiliario legal  |
|                    |                            |         |                                     |

### También podrás filtrar tu búsqueda por: Nombre de Inmobiliaria Correo de Inmobiliaria País y Estado

|                        | WHATAHAUS                  |   |  |  |  |
|------------------------|----------------------------|---|--|--|--|
| COMUNIDAD INMOBILIARIA |                            |   |  |  |  |
|                        | SOLICITUDES PENDIENTES (0) |   |  |  |  |
|                        | ASOCIADOS                  |   |  |  |  |
|                        | NO ASOCIADOS               |   |  |  |  |
|                        | Buscar por Nombre o Correo |   |  |  |  |
|                        | Selecciona un País         |   |  |  |  |
|                        | Selecciona un Estado       |   |  |  |  |
|                        | BUSCAR                     | 2 |  |  |  |
|                        |                            |   |  |  |  |

#### Para <u>enviar una solicitud</u> de alianza y asociarte con una inmobiliaria dale clic al símbolo "+", seguido de "si" y aceptar

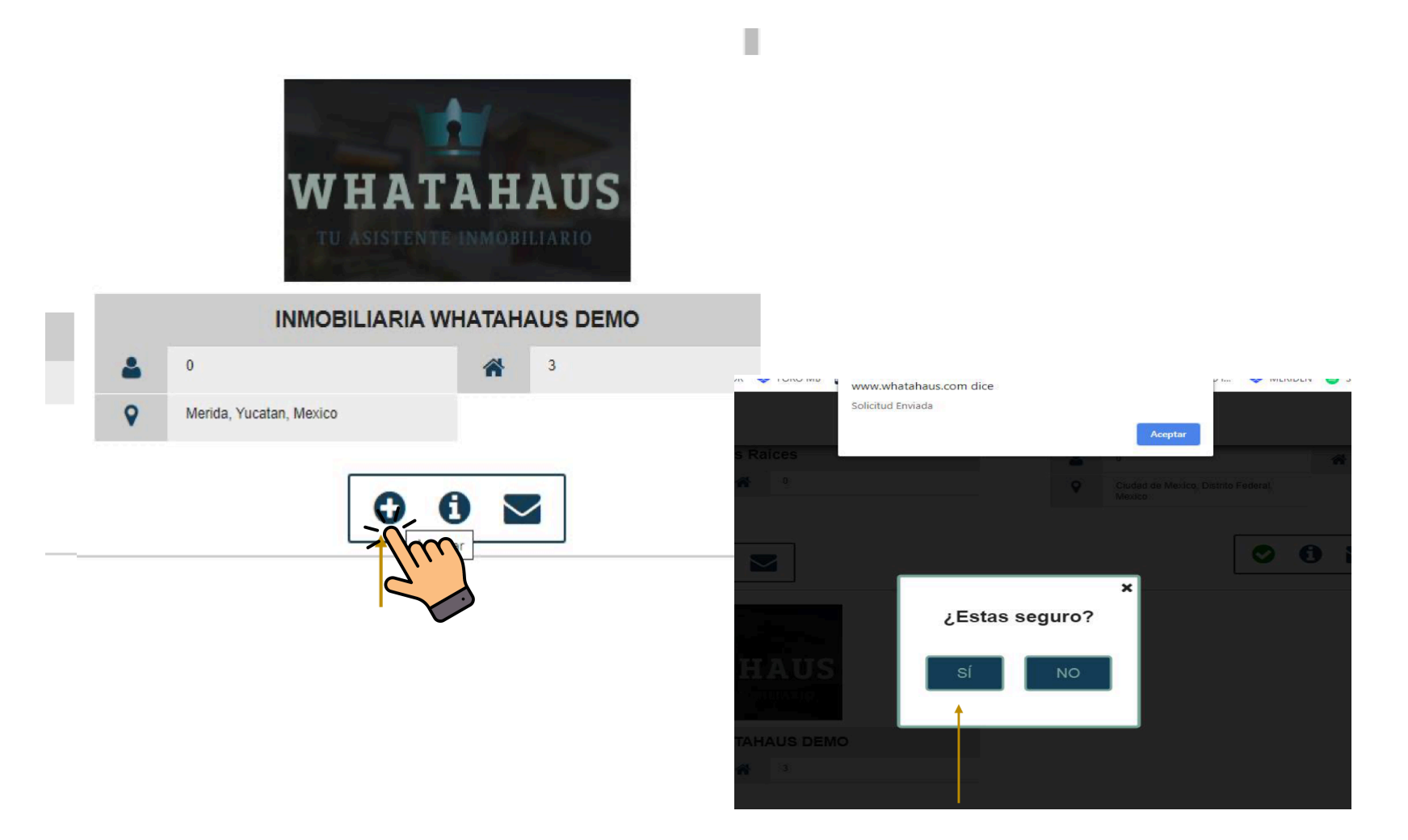

#### La inmobiliaria será notificada de tu invitación.

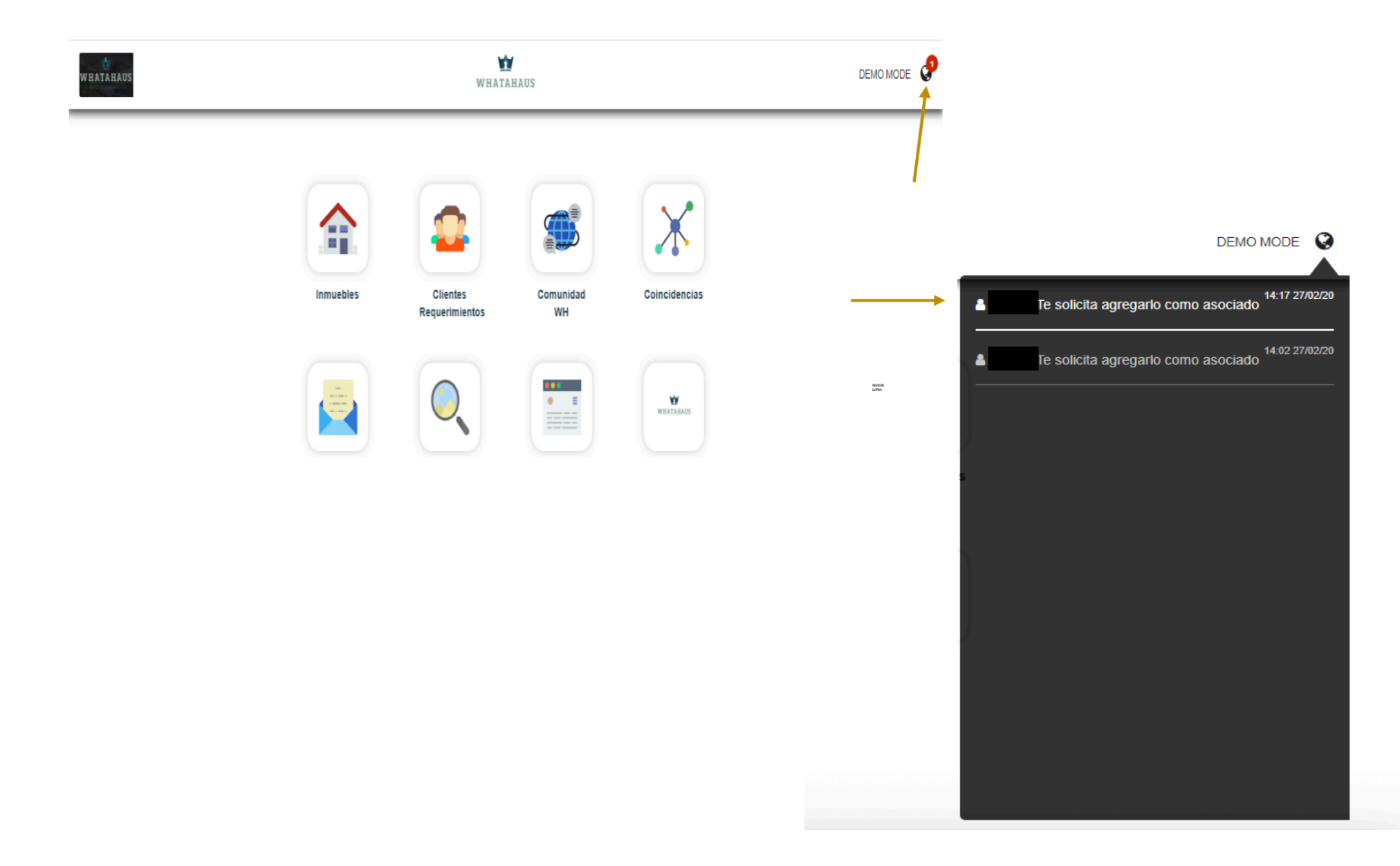

# Si la inmobiliaria invitada desea aceptar tu solicitud, deberá darle clic al símbolo "+", seguido de "SI".

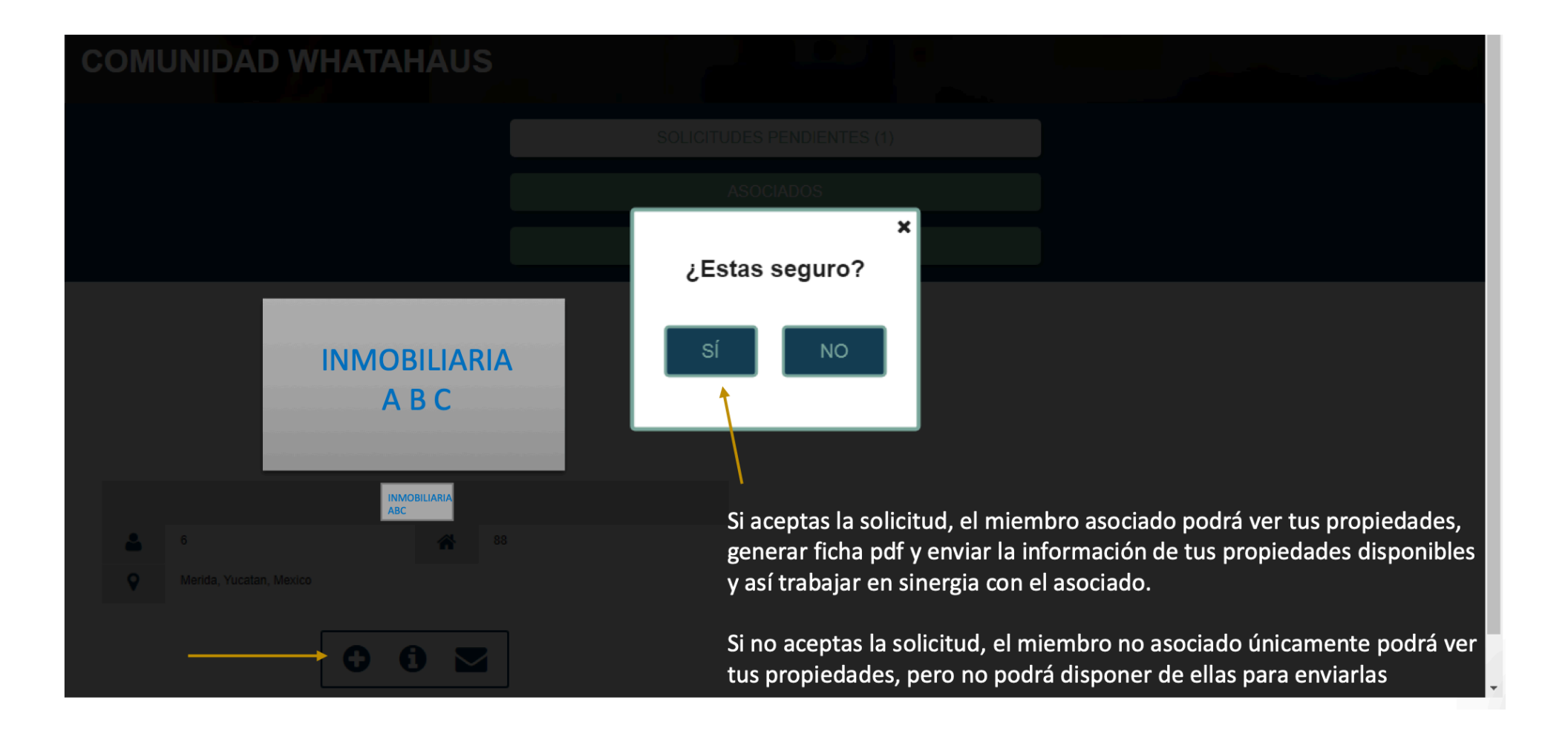

### Si tu solicitud fue aceptada, se te notificará y desde ese momento podrás trabajar en sinergia con tu nuevo asociado.

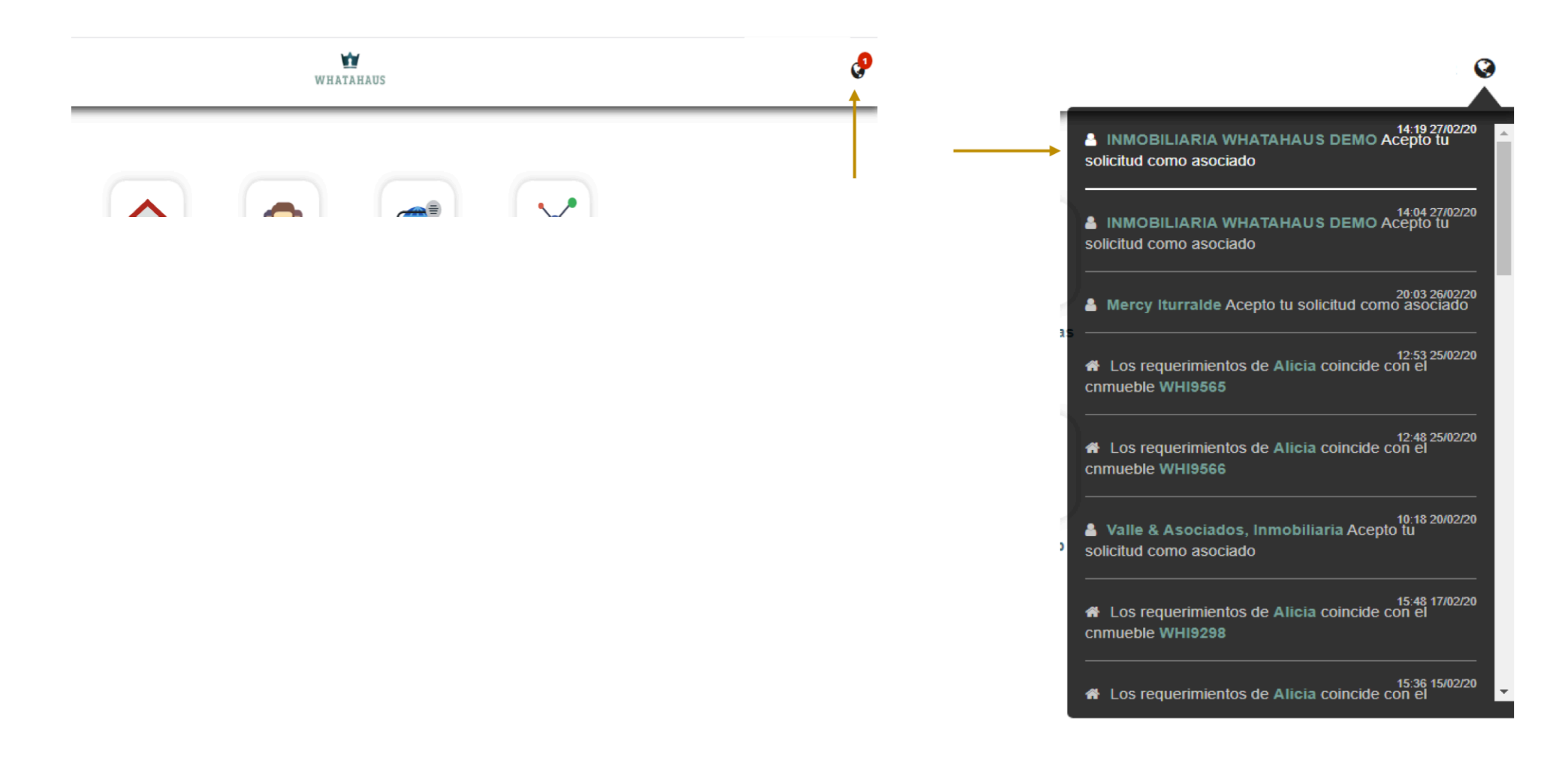

#### En "ASOCIADOS" estarán las inmobiliarias con las que ya te encuentras asociado para visualizar directamente sus propiedades y trabajar en equipo.

| INBIRA                          | WHATAHAUS                  |                                  |
|---------------------------------|----------------------------|----------------------------------|
|                                 | SOLICITUDES PENDIENTES (0) |                                  |
|                                 | ASOCIADOS                  |                                  |
|                                 | NO ASOCIADOS               | J                                |
|                                 | Buscar por Nombre o Correo |                                  |
|                                 | Selecciona un País         |                                  |
|                                 | Selecciona un Estado       |                                  |
|                                 | BUSCAR                     |                                  |
| Soluciones Inmobiliarias        |                            | V<br>C<br>SOCIADOS, INMOBILIARIA |
| Soluciones Inmobiliarias Mérida |                            |                                  |
| Marida Vicatan Mavino           |                            |                                  |